### Viewing a Performance Document for a Direct Report in ePerformance

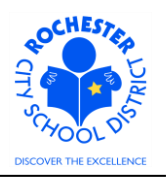

### 1.0 SCOPE

- 1.1 This document describes how to view a performance evaluation for an employee who is currently a direct report in your department, but whose evaluation (current or prior year) is assigned to another administrator, such as an Assistant Principal.
- 1.2 The procedure described herein should be run by the School Principal or Department Manager. The procedure will only allow the viewing of a performance document for an employee who is/was in your department on the date specified. First line administrators, such as Assistant Principals, do not have any "direct reports" and will receive no results if they use this procedure.

#### 2.0 PROCEDURE

2.1 This job aid assumes that you are logged in to the PeopleSoft Human Resources system and are navigating from the Human Resources Main Menu (as shown below).

| ORACLE                                  |     |
|-----------------------------------------|-----|
| Favorites Main_Menu                     |     |
| • • •                                   |     |
|                                         |     |
| Menu                                    | ē — |
| Search:                                 |     |
|                                         |     |
| D Self Service                          |     |
| ▷ Manager Self Service                  |     |
| ▷ Recruiting                            |     |
| Vorkforce Administration                |     |
| D Time and Labor                        |     |
| Vorkforce Development                   |     |
| Organizational Development              |     |
| ▷ Set Up HRMS                           |     |
| Enterprise Components                   |     |
| Reporting Tools                         |     |
| RCSD CO Volunteers                      |     |
| <ul> <li>My Personalizations</li> </ul> |     |
| - My Dictionary                         |     |
| <ul> <li>My Portal Home</li> </ul>      |     |

2.2 Click on the Manager Self Service menu option from the Human Resources main menu.

Viewing a Performance Document for a Direct Report in ePerformance

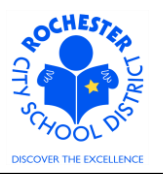

| ORACLE                                                                                                    |                                                                                  | Home   Add to Favorites   Sign ou                                                                                                    |
|----------------------------------------------------------------------------------------------------|----------------------------------------------------------------------------------|----------------------------------------------------------------------------------------------------|
| Favorites Main Menu > Manager Self Service                                                                                                    |                                                                                  |                                                                                                    |
| Manager Self Service                                                                                                    |                                                                                  |                                                                                                    |
| Manager Self Service                                                                                                    |                                                                                  |                                                                                                    |
| Navigate to self service information and activities for people reporting to you.                                                                                                    |                                                                                  |                                                                                                    |
| Personnel Activity Report (PAR) Review                                                                                                    | Review Transactions that you have submitted                                      | Ime Management           Manage schedules, view and approve reported and payable time, absence<br>and overtime requests, exceptions, and more.           Approve Time and Exceptions           Report Time           View Time           Manager Search Options |
| Job and Personal Information<br>Manage job and personal information for your employees.<br>Manage in the second second | Add and review information related to learning and development for<br>employees. | Performance Management     Pan, evaluate and manage performance and development for your workforce.     Performance Documents                                                                                                    |

2.3 Click the <u>Performance Management</u> link.

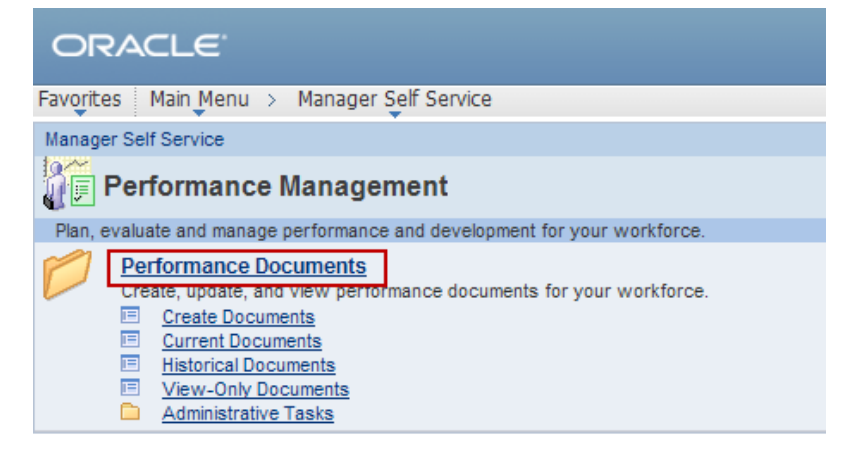

2.4 Click the <u>Performance Documents</u> link.

| ORACLE                                                                             |                                                                                                    | Home   Addito Favorites   Sino o                      |
|------------------------------------------------------------------------------------|----------------------------------------------------------------------------------------------------|-------------------------------------------------------|
| Favorites Main Menu > Manager Self Service                                         |                                                                                                    |                                                       |
| Manager Self Service                                                               |                                                                                                    |                                                       |
| Performance Documents                                                              |                                                                                                    |                                                       |
| Create, update, and view performance documents for your workforce.                 |                                                                                                    |                                                       |
| Create Documents<br>Create performance documents for your direct reports.          | Current Documents<br>Update or view your employees' performance documents for the current<br>period. | View your employees' completed performance documents. |
| View-Only Documents<br>View performance documents for direct and indirect reports. | Administrative Tasks<br>Perform various administrative tasks on your performance documents.          |                                                       |

2.5 Click the View-Only Documents link.

## Viewing a Performance Document for a Direct Report in ePerformance

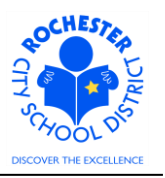

|                                | es Main Menu > Manager Seir                                                                                                    | Service > Performance Manager                                                                                   | nent > Performance L                                                              | ocuments > View-Only Document                        |
|--------------------------------|----------------------------------------------------------------------------------------------------|----------------------------------------------------------------------------------------------------|-----------------------------------------------------------------------------------|------------------------------------------------------|
| ie                             | w-Only Documents                                                                                                    |                                                                                                    |                                                                                   |                                                      |
| ew                             | documents for one of your employ                                                                                                    | ees.                                                                                                    |                                                                                   |                                                      |
| Ins                            | structions                                                                                                    |                                                                                                    |                                                                                   |                                                      |
| l٥١                            | v this 3-step process to view docu                                                                                                    | ments for one of your employees:                                                                                |                                                                                   |                                                      |
| 1.                             | Enter the date used to find the en                                                                                                    | nployees that report to you. You will                                                                           | be able to view                                                                   |                                                      |
| 2                              | Select the employee you would li                                                                                                    | yees that report to you as of this dat<br>ike to view documents for                                             | e.                                                                                |                                                      |
| 3.                             | Select the document type hyperlin                                                                                                    | nk for the document you would like t                                                                            | to view details for.                                                              |                                                      |
|                                |                                                                                                    | -                                                                                                    |                                                                                   | _                                                    |
| ite                            | r the as of date                                                                                                    |                                                                                                    |                                                                                   |                                                      |
|                                |                                                                                                    |                                                                                                    |                                                                                   |                                                      |
| er                             | the effective date for determining y                                                                                                    | our employees. 09/                                                                                              | 09/2013 🛐                                                                         | -                                                    |
| er                             | the effective date for determining y                                                                                                    | our employees. 09/                                                                                              | 09/2013 🛐                                                                         |                                                      |
| er<br>el                       | the effective date for determining y<br>ect Your Job                                                                                                    | our employees. 09/                                                                                              | 09/2013 🗐                                                                         |                                                      |
| er<br>el<br>uri                | the effective date for determining y<br>ect Your Job<br>rently, you hold multiple positions<br>position you select here will dete                                           | - Please select the position that ye                                                                            | 09/2013 🛐                                                                         | ges.                                                 |
| ier<br>iel<br>uri<br>he<br>Dai | the effective date for determining y<br>ect Your Job<br>rently, you hold multiple positions<br>position you select here will dete<br>ta                                     | - Please select the position that ye<br>rmine the employees that you can                                        | 09/2013 🛐<br>ou'd like to work with.<br>process on the next pa                    | ges.                                                 |
| er<br>uri<br>1e<br>)ai         | the effective date for determining y<br>ect Your Job<br>rently, you hold multiple positions<br>position you select here will dete<br>ta<br>Job Title                        | - Please select the position that your employees.                                                               | 09/2013 🛐<br>ou'd like to work with.<br>process on the next pa<br>Supervisor Name | ges.<br>Company                                      |
| el<br>uri<br>Dai               | the effective date for determining y<br>ect Your Job<br>rently, you hold multiple positions<br>position you select here will dete<br>ta<br>Job Title<br>PRINCIPAL-SECONDARY | - Please select the position that ye<br>rmine the employees that you can<br>Department<br>East High School - HS | 09/2013 🗊<br>ou'd like to work with.<br>process on the next pa<br>Supervisor Name | ges.<br>Company<br>ROCHESTER CITY SCHOOL<br>DISTRICT |

- 2.6 As shown above, the "effective date for determining your employees" will default to the current date and your job will default to your primary (Principal) job title. If you only have one potential job title, the "Select Your Job" section will not appear.
- 2.7 Click the **Continue** button. A roster of all employees (including teachers, teaching assistants, paraprofessionals, administrators and civil service personnel) whose evaluation(s) you are eligible to review will appear as shown below. The names and employee ID's have been purposely "blurred" in the example.

## Viewing a Performance Document for a Direct Report in ePerformance

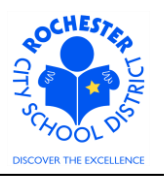

| OR                                   | ACLE                                                                                                    |          |           |                         |                          |         |  |  |  |
|--------------------------------------|----------------------------------------------------------------------------------------------------|----------|-----------|-------------------------|--------------------------|---------|--|--|--|
| vorite<br><b>Vie</b><br>Selec        | orites Main Menu > Manager Self Service > Performance Management > Performance Documents > View-Only Documents<br>/iew-Only Documents<br>relect the employee to view documents for. |          |           |                         |                          |         |  |  |  |
| ✓ Inst<br>Select<br>Once y<br>Return | Instructions<br>elect the employee you would like to view documents for.<br>Ince you have finished select <i>Continue</i> to enter the document details.                            |          |           |                         |                          |         |  |  |  |
| Selec                                | <u>«turn to Previous Page</u><br>elect Employees                                                                                                    |          |           |                         |                          |         |  |  |  |
| Repo                                 | orts To:                                                                                                    | -        |           | A                       | s Of: 09/09/2013         |         |  |  |  |
| Sol                                  | Continue                                                                                                    |          |           | Customics   First   [7] |                          |         |  |  |  |
| Jei                                  | Name                                                                                                    | Empl ID  | HR Status | Job Code Description    | Department               | ası     |  |  |  |
| 0                                    | Maria Sura                                                                                                    | -0+1000  | Active    | TCHR-SCIENCE            | East High<br>School - HS | <b></b> |  |  |  |
| 0                                    | telefonden († 1740-1744)                                                                                                    | 141700   | Active    | TCHR-SOCIAL STUDIES     | East High<br>School - HS |         |  |  |  |
| o                                    | Maria / Miccargolite                                                                                                    | 100010   | Active    | PROGRAM ADMINISTRATOR   | East High<br>School - HS |         |  |  |  |
| 0                                    | Maria - Prantas                                                                                                    | 200034   | Active    | TCHR-SCIENCE            | East High<br>School - HS |         |  |  |  |
| 0                                    | Mittan Langer                                                                                                    | 114666   | Active    | CUSTODIAL ASSISTANT     | East High<br>School - HS |         |  |  |  |
| 0                                    | 19,1,2,2,3,1,1,1,1,1,1,1,1,1,1,1,1,1,1,1,1                                                                                                    | 10003344 | Active    | TCHR-SPEC ED            | East High<br>School - HS |         |  |  |  |
| 0                                    | integ / Reprinter                                                                                                    | 2008110  | Active    | TCHR-SPEC ED            | East High<br>School - HS |         |  |  |  |

- 2.8 Click the radio button (<sup>C</sup>) next to the employee name whose evaluation you want to review. You can only select one employee at a time.
- 2.9 Click the **Continue** button.

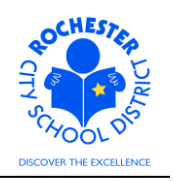

Viewing a Performance Document for a Direct Report in ePerformance

| DRACLE         |                                                                                                    |                           |                     |                   |                        |           |              |            |  |
|----------------|----------------------------------------------------------------------------------------------------|---------------------------|---------------------|-------------------|------------------------|-----------|--------------|------------|--|
| avorites M     | vorites Main Menu > Manager Self Service > Performance Management > Performance Documents > View-Only Documents |                           |                     |                   |                        |           |              |            |  |
| View Pe        | /iew Performance Documents                                                                                      |                           |                     |                   |                        |           |              |            |  |
| Listed below   | v are all the perform                                                                                           | mance documents for the o | lirect report you   | selected.         |                        |           |              |            |  |
| Performan      | Performance Documents                                                                                           |                           |                     |                   |                        |           |              |            |  |
| Employee<br>ID | Employee                                                                                                    | Document Type             | Evaluation<br>Begin | Evaluation<br>End | Job Title              | Status    | Manager      | Rating     |  |
| 117700         | 10000110000                                                                                                    | RTA                       | 09/01/2011          | 06/30/2012        | TCHR-SOCIAL<br>STUDIES | Completed |              | - Hiller - |  |
| 11177000       | 1000011000                                                                                                    | Formal Observation        | 09/01/2012          | 04/30/2013        | TCHR-SOCIAL<br>STUDIES | Completed | 000000198000 |            |  |
| 117708         | 10000110000                                                                                                    | RTA 2012-2013             | 07/01/2012          | 06/30/2013        | TCHR-SOCIAL<br>STUDIES | Completed | 00108679688  |            |  |

- Return to Select Employees
- 2.10 All performance documents for the direct report you selected are displayed in the list shown. In this example, you can see that this was a social studies teacher and the performance documents available for review are the 2011-2012 Year End Evaluation and the 2012-2013 Formal Observation and 2012-2013 Year End Evaluation. The number of performance documents for a given employee will vary based upon their status, hire date and whether they were part of your department on the date specified in the selection criteria steps above.
- 2.11 Click on the appropriate link for the performance document you with to view (in the *Document Type*) column.
- 2.12 To view additional performance documents, click the <u>Return to Document Detail</u> link to exit the employee's performance document.
- 2.13 Click the <u>Return to Select Documents</u> link to return to the list of performance documents for this employee.
- 2.14 Click the <u>Return to Select Employees</u> link to return to the selection criteria page so that you can view the performance document(s) for a different employee.

\*\*\* End of Job Aid \*\*\*